## MATRICULACIÓN DEL ALUMNO

Tiene que pinchar encima de Valladolid, Medina o Laguna, dependiendo de en qué sección esté admitido/a. Si ha sido alumno de una EOI de esta Comunidad tiene que indicar: Antiguo alumno. En la pantalla que verá el alumno, tendrá la información de los grupos disponibles en su nivel. Hay que tener en cuenta que la matrícula supone la elección de horario y que habrá grupos que se irán cerrando.

Una vez se ha seleccionado el grupo (preste mucha atención porque no se podrá modificar) se deberá elegir el tipo de tasa y el importe que corresponda a su matrícula (<u>atención repetidores al</u> <u>número de convocatorias permitidas</u>, puede llamar al 983 47 92 66 –ext. 2 de 9:00 a 14:00 h. para consultarlo).

| Tipo de tasa:   | Ordinaria               |           |   |  |  |
|-----------------|-------------------------|-----------|---|--|--|
| Tasa a aplicar: | 1 Primer Idioma Antiguo |           |   |  |  |
| Importe TOTAL:  | 132,37 €                | Plazos: 1 | ~ |  |  |

En primer lugar se selecciona el tipo de tasa: ordinaria, Familia Numerosa o Exentos (para evitar pagos incorrectos preste mucha atención y consulte el tipo de tasa que le corresponde) Después de seleccionar el tipo de tasa, aparecerán los importes correspondientes. Para validar definitivamente la matrícula se debe hacer clic en el icono de confirmación.

Verá ahora en pantalla el resguardo de la matrícula. Durante la mañana tendrá dos posibilidades de pago que a continuación explicamos.

ES IMPORTANTE QUE CUMPLA LOS PLAZOS SEÑALADOS SI NO QUIERE PERDER LA PLAZA. *El pago se efectuará durante el plazo de matrícula establecido.* 

## PAGO CON TARJETA

Para el pago en línea con tarjeta de crédito, debe pinchar en "Pago con tarjeta". En esta modalidad de pago hay un suplemento del 0,6% del total (por ejemplo, 80 céntimos para una matrícula ordinaria de antiguo alumno), que se paga previamente al abono de tasas. El proceso básicamente consiste en seguir los pasos que se van indicando, realizándose primero el pago del suplemento y a continuación el de las tasas de matrícula. (Es decir, son dos operaciones diferentes, y le pedirá los datos de la tarjeta dos veces). Es aconsejable ir imprimiendo las TPVs del proceso.

Como cualquier compra hecha en línea, tendrá que facilitar los datos de la tarjeta y las claves de autorización del pago, y hacer clic en el botón ACEPTAR.

Una pantalla le informará de que la operación ha sido validada, y al dar a <u>continuar</u>, se le informará de que ha finalizado el primer paso (el pago del suplemento) y **deberá ahora continuar con el abono de las tasas de matrícula**. Si quiere puede imprimir los resguardos de estas operaciones. De nuevo irá a una pantalla donde se le pedirán los datos de la tarjeta. No hay más que seguir los pasos como la primera vez. **Asegúrese** 

de que ha llegado a este punto, ya que en caso contrario su matrícula no se habrá formalizado. Si no completa el pago en el plazo, perderá la plaza:

| 🁍 Su                                                                                                    | i pago ha sido cor | rectamente procesado, gracias. |  |  |  |  |  |  |  |
|----------------------------------------------------------------------------------------------------|--------------------|--------------------------------|--|--|--|--|--|--|--|
| Para cualquier información o incidencia sobre la operación, anote<br>o imprima los siguientes datos registrados para su pago on-line: |                    |                                |  |  |  |  |  |  |  |
|                                                                                                    | Centro:            | EOI-VA1 E.O.I Valladolid       |  |  |  |  |  |  |  |
|                                                                                                    | Curso Escolar:     | 2021                           |  |  |  |  |  |  |  |
|                                                                                                    | Expediente:        | 0029631                        |  |  |  |  |  |  |  |
|                                                                                                    | Fecha y hora:      | 10/03/2022 11:58:30            |  |  |  |  |  |  |  |
|                                                                                                    | Importe:           | 126,05 €                       |  |  |  |  |  |  |  |
|                                                                                                    | Nº.Autorización:   | 903294                         |  |  |  |  |  |  |  |
|                                                                                                    | Nº.Operación:      | 766908421652                   |  |  |  |  |  |  |  |
|                                                                                                    |                    |                                |  |  |  |  |  |  |  |

Ahora su matrícula está COMPLETA

Si sólo formaliza el primer paso (suplemento) y sale por error, tendrá que volver al enlace de la matrícula y **pinchar en el icono de la impresora**. Entonces en la siguiente pantalla le aparecerá de nuevo la opción pago con tarjeta y directamente la pantalla del importe de matrícula.

| 4 | Curso escolar | Enseñanza | Curso   | Especialidad | № plazo | № plazos | A pagar | <b>Importe</b><br>Pagado | Resguardo |
|---|---------------|-----------|---------|--------------|---------|----------|---------|--------------------------|-----------|
|   | 2021          | Oficial   | NI B1.2 | Chino        | 1       | 1        | 132,37€ | 132,37                   | e 🚘 🔁 🏢   |

Recomendamos que guarde o imprima el resguardo de matrícula.

## PAGO EN LA ENTIDAD BANCARIA o sus cajeros automáticos

Si opta por el pago con el código de barras que figura en el resguardo de matrícula, acudirá a UNICAJA BANCO para efectuar el pago en los cajeros automáticos con el lector, se paga un recibo cualquiera. Una vez realizada correctamente esta operación, el proceso de matrícula habrá concluido.

Si una vez imprimidos los resguardos con el código de barras resulta imposible acudir a la sucursal y ese día acaba el plazo, tendría que usar la opción de pago por tarjeta. Para ello *tendrá que volver al enlace de la matrícula y pinchar en la impresora. En la siguiente pantalla le aparecerá de nuevo la opción pago con tarjeta. Es necesario leer las instrucciones "Pago con tarjeta" si finalmente elige esta opción.*